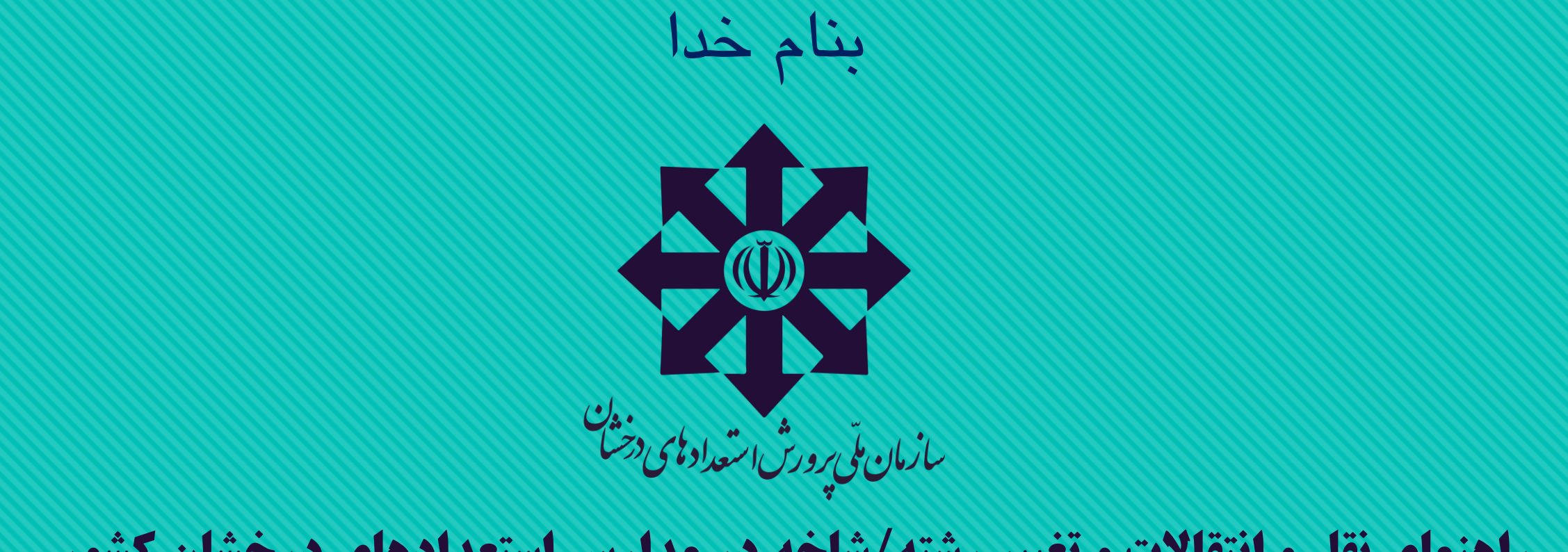

## دانش آموز سمپادی عزیز؛

برای انجام فرایند نقل و انتقال خود از یک مدرسه/شهر به یک مدرسه/شهر دیگر و یا تغییر رشته/شاخه تحصیلی موارد زیر را بهدقت دنبال کنید:

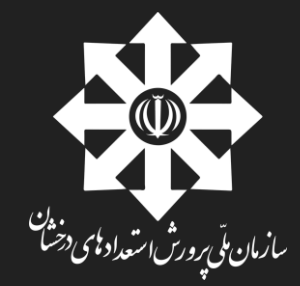

# **1- با دریافت نام کاربری و کلمه عبور از مدرسه، وارد سامانه دانش آموزی پادا به** https://pada.medu.ir/ **شوید.**

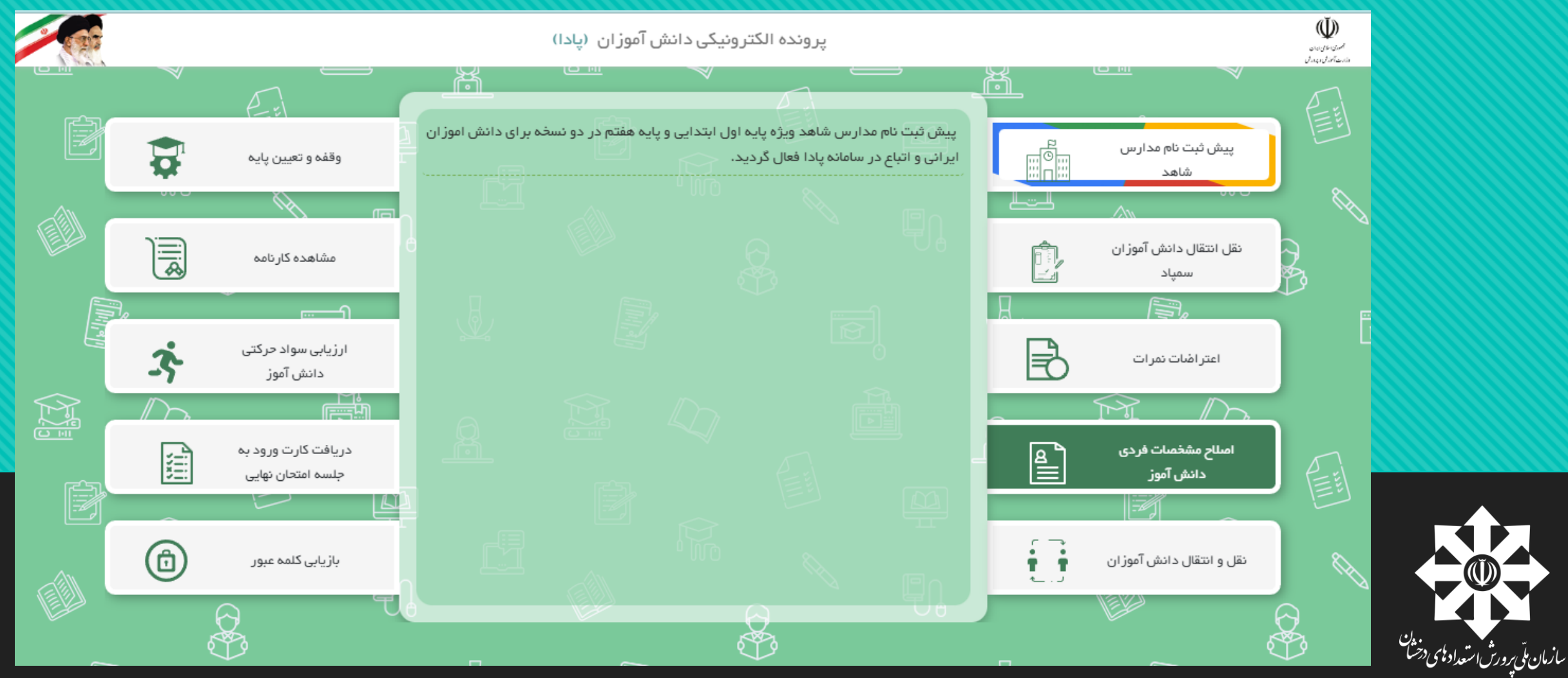

## **۲- درصفحه اول، بر روی گزینه« نقل و انتقال دانش آموزان سمپاد» کلیک کنید.**

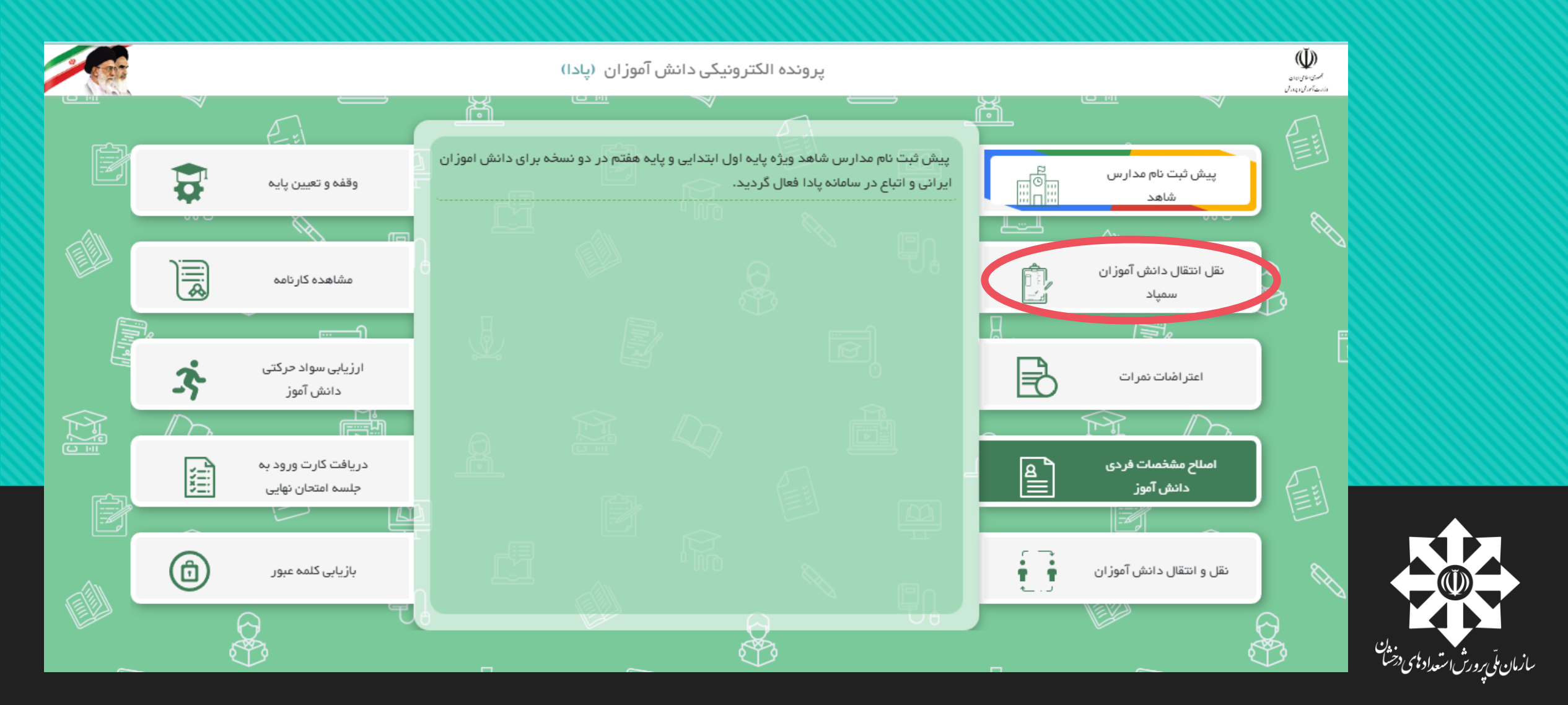

#### **3- در صفحه جدید، نام کاربری، کلمه عبور و کد امنیتی ظاهر شده در سیستم را به دقت وارد کنید و کلید ورود (enter) را بزنید.**

| Щ.<br>Д    | ورود به سامانه                                                                       |
|------------|--------------------------------------------------------------------------------------|
| ļĴ         | *                                                                                    |
|            | دار کار بری<br>*<br>کلمه عبور                                                        |
|            | دی امنیتی *<br>کد امنیتی                                                             |
|            | ∕ے ورود کاربـران                                                                     |
|            | <ul> <li>به منظور عملکرد بهتر سامانه، لطفااز مروگرهای زیر استفاده نمایید:</li> </ul> |
|            | <ul> <li>ورژن فایرفاکس ۳۵ به بالا</li> <li>ورژن کروم ۴۹ به بالا</li> </ul>           |
| <u>j</u> Ū | <ul> <li>ورژن اینترنت اکسپلورر ۱۱ به بالا</li> </ul>                                 |

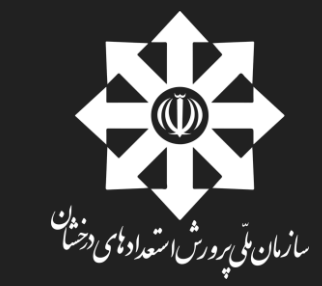

### **4- با ورود به صفحه جدید، اطلاعات شما در بالای صفحه ظاهر میشود.** ( نام، نام خانوادگی، کد ملی، مدرسه، رشته،...)

| 2                                        | پرونده الکترونیکی دانش آموزان (پادا)                                                                                    |        |  |  |  |  |  |  |  |
|------------------------------------------|----------------------------------------------------------------------------------------------------|--------|--|--|--|--|--|--|--|
| م الله الله الله الله الله الله الله الل | الطلاعات زیر مربوط به ثبت نام ۱۴۰۵ میباشد                                                                               |        |  |  |  |  |  |  |  |
|                                          | کد         نام         خانوادگی         مدرسه         مقطع تحصیلی         پایه         رشته         منطقه         استان | т<br>П |  |  |  |  |  |  |  |
|                                          | انتغاب مدرسه<br>استان<br>انتخاب کنید ▼ مدرسه ۲ انتخاب<br>جدول شماره یک جدول شماره دو                                    | j y    |  |  |  |  |  |  |  |
|                                          | ک ارسال درخواست انتقال به مدیر مدرسه                                                                                    |        |  |  |  |  |  |  |  |

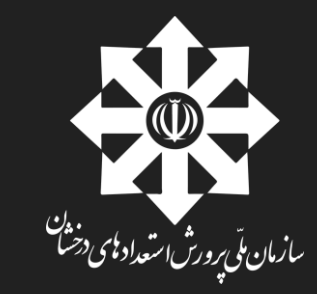

**۵- در زیر قسمت اطلاعات شخصی، برای دانش آموزان دوره اول متوسطه چهارخانه دیده میشود:** خانه اول: استان- شما در این خانه استان مقصد خود را انتخاب میکنید.

> . ن سازمان ملّی پرورش استعداد کمی درخشا

دوره اول متوسطه

خانه دوم تا چهارم: مدرسه- در این قسمت نام مدارسی که فرد بر اساس انتخاب رشته و شهر در خانههای قبلی ذکر کرده، نشان داده میشود و فرد، مدرسه مورد نظر خود را به ترتیب اولویت (حداکثر سه اولویت)انتخاب میکند.

توجه: بعد از انتخاب استان مقصد، سامانه صرفاً مدارسی را نمایش می دهد که دانش آموز حداقل امتیاز لازم جهت انتقال به آن مدرسه را داشته باشد.(عدم نمایش مدرسه ای در اولویت های انتخابی به منزله عدم کسب امتیاز لازم جهت انتقال می باشد.)

|                                                                                  |             |              |               |               | _                  |                    |                 |             |                                     |
|----------------------------------------------------------------------------------|-------------|--------------|---------------|---------------|--------------------|--------------------|-----------------|-------------|-------------------------------------|
|                                                                                  | خراسان رضوي | قوچان        | سطه اول       | هشتم دوره متو | دوره متوسطه اول    | شهید بهشتی         | اسلامی تژاد     | محمدحسين    | 929156065                           |
|                                                                                  |             |              |               |               |                    |                    |                 |             |                                     |
|                                                                                  |             |              |               |               |                    |                    |                 |             | انتخاب مدرسه                        |
| 🔁 انتخاب                                                                         | 6           | سه اولویت سه | 🛆 انتخاب      |               | انتخاب             |                    | ، من سنة أولويت | •           | – استان<br>انت <del>خاب کنی</del> د |
|                                                                                  |             |              |               |               |                    |                    |                 |             |                                     |
|                                                                                  |             |              |               |               |                    |                    |                 | ول شماره دو | جدول شمارہ یک 🛛 جدو                 |
|                                                                                  |             |              |               |               |                    |                    |                 |             |                                     |
|                                                                                  |             |              |               |               |                    |                    |                 |             |                                     |
|                                                                                  |             |              |               | 🛇 بازگشت      | تقال به مدیر مدرسه | 省 ارسال درخواست ان |                 |             |                                     |
|                                                                                  |             |              |               |               |                    |                    |                 |             |                                     |
|                                                                                  |             |              |               | -             |                    |                    |                 |             | اطلاعات                             |
| ستان مقصد                                                                        | u G         | سال تحصيل    | تاريخ درخواست | بگیری 🐨       | کد پ               | وضعيت              |                 |             |                                     |
| المتعامية المناه المتعامية الاسترمية فسيريشته اشته مرواني استعدادها ومرخشان كشمر |             |              |               |               |                    |                    |                 |             |                                     |
|                                                                                  |             |              |               |               |                    |                    |                 |             |                                     |
|                                                                                  |             |              |               |               |                    |                    |                 |             |                                     |

#### یر ونده الکتر ونیکی دانش آموز ان. (یادا)

باعات مدرسه

×

#### صرفا مدارسی قابل رویت و انتخاب می باشد که شما حداقل امتیاز لازم را جهت انتقال به مدرسه را کسب کرده باشید

| آدرس 🕤                                                                                   | مقطع 🕞          | مدرسه       | کد مدر سه 🕤        | منطقه  | C |
|------------------------------------------------------------------------------------------|-----------------|-------------|--------------------|--------|---|
| شهریار فار ۴ اندیشه خیابان توحید شمالی<br>خیابان آبان کوچه مهستان دبیرستان<br>دار الفنون | دوره متوسطه اول | دارالفتون   | 96110970           | شهريار | C |
| شهریار فاز ۴ اندیشه خیابان توحید شمالی<br>خیابان آبان کوچه مهستان دبیرستان<br>دارالفنون  | دوره متوسطه اول | د ار الفنون | 96110970           | شهريار | C |
| شهریار فاز ۴ اندیشه خیابان توحید شمالی<br>خیابان آبان کوچه مهستان دبیرستان<br>دارالفنون  | دوره متوسطه اول | دارالفنون   | 96110970           | شهریار | C |
| بلوار رسول اکرم(ص)-کوچه شهیدان دست<br>بر سر                                              | دوره متوسطه اول | علامه حلى   | <u></u> ባልነ ∘ ۴۸۸ሥ | ملارد  | C |
| بلوار رسول اکرم(ص)-کوچه شهیدان دست                                                       | دوره متوسطه اول | علامه حلى   | <u> </u>           | ملارد  | C |

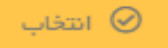

**5- در زیر قسمت اطلاعات شخصی، برای دانش آموزان برای دانش آموزان دوره دوم** متوسطه شش خانه دیده میشود: خانه اول: استان- شما در این خانه استان مقصد خود را انتخاب میکنید.

دوره دوم متوسطه

خانه دوم: مقطع- در این خانه مقطع تحصیلی خود را انتخاب میکنید:

خانه سوم: رشته- دانش آموزان دوره دوم رشته تحصیلی فعلی و یا رشتهای که میخواهند تغییر دهند را ثبت میکنند.

مثال: دانشآموزی پایه یازدهم تجربی است و در همان رشته متقاضی انتقال به مدرسه دیگر است. لذا همان رشته را انتخاب میکند. دانشآموز دیگری پایه یازدهم تجربی است ولی متقاضی تغییر رشته از تجربی به انسانی است. این فرد باید در خانه سوم انسانی را انتخاب کند.

خانه چهارم تا ششم: مدرسه- در این قسمت نام مدارسی که فرد بر اساس انتخاب رشته و شهر در خانههای قبلی ذکر کرده، نشان داده میشود و فرد، مدرسه مورد نظر خود را بر اساس اولویت (حداکثر سه اولویت)انتخاب میکند.

توجه: بعد از انتخاب استان مقصد، سامانه صرفاً مدارسی را نمایش می دهد که دانش آموز حداقل امتیاز لازم جهت انتقال یا تغییر رشته به آن مدرسه را داشته باشد.(عدم نمایش مدرسه ای در اولویت های انتخابی به منزله عدم کسب امتیاز لازم جهت انتقال یا تغییر رشته می باشد.)

| مدرسه اولویت یک<br>۱ ه۴ ه ه ه ه۵ فرز انگان (مشهد) 🖻 انتخاب | 🔁 انتخاب | رشته<br>رياضي فيزيک | •        | <sup>مقطع</sup><br>متوسطہ دوم – نظری | •        | انتخاب مدرسه<br>استان<br>خر اسان رضوي |
|------------------------------------------------------------|----------|---------------------|----------|--------------------------------------|----------|---------------------------------------|
|                                                            |          |                     | 🕒 انتخاب | مدرسه اولویت سه                      | 🔁 انتخاب | مدرسه اولویت دو                       |

در قسمت بعدی دو خانه آبیرنگ دیده میشود: جدول شماره یک-جدول شماره دو

دانشآموز موظف است هر جدول را بر اساس اطلاعات موجود تکمیل و ثبت کند. هر جدول شامل یک فرم اطلاعات در مورد فعالیتها و امتیازات آنهاست که باید دانشآموز در صورت دارا بودن امتیاز تکمیل کند. نکته مهم این است که برای هر قسمت نیاز به بارگذاری مدارک و مستندات مربوط است که تایید این امتیازات منوط به بارگذاری مدارک ارسالی و تایید مدیر مدرسه مبدا است.

|            |                 |                |                 |                                |                 |               | انتخاب مدرسه  |
|------------|-----------------|----------------|-----------------|--------------------------------|-----------------|---------------|---------------|
| 🔁 انتخاب   | مدرسة اولويت سه | 🔁 انتخاب       | مدرسة اولويت دو | 🔁 انتخاب                       | مدرسه اولویت یک | •             | انتخاب كنيد   |
|            |                 |                |                 |                                |                 | جدول شماره دو | جدول شمارہ یک |
|            |                 |                | ۵۰ بازگشد       | مال درخواست انتقال به مدیر مدر | ک ارس           |               |               |
| استان مقصد | ست سال تحصیلی   | 🕤 تاريخ درخوا، | کد پیگیری       | وضعيت                          |                 |               | اطلاعات       |
|            |                 |                |                 |                                |                 |               |               |

| انتخاب کنید                 | 🗌 دارندگان مدالهای المپیادهاي کشوري                          |
|-----------------------------|--------------------------------------------------------------|
|                             | خلاقيت، نوآوري و پژوهش                                       |
| ضميمه فايل                  | معيار                                                        |
| انتخاب کنید<br>IMG_۰۸۵۲.jpg | ✔ رتبه هاي اول ،دوم و سوم کشوري جشنوارۀ جوان خوارزمي         |
|                             | فرهنگي ، هنري و ورزشي                                        |
| ضميمه فايل                  | معيار                                                        |
| انتخاب کنید<br>IMG_۰۸۵۲۰.jp | √ رتبه هاي اول، دوم و سوم مسابقات کشوري فرهنگي، هنري و ورزشي |

#### پس از انجام مراحل فوق با کلیک روی خانه زرد رنگ پرونده دانش آموز به مدیر مدرسه مبدا ارسال میشود.

پرونده الکترونیکی دانش آموزان (پادا)

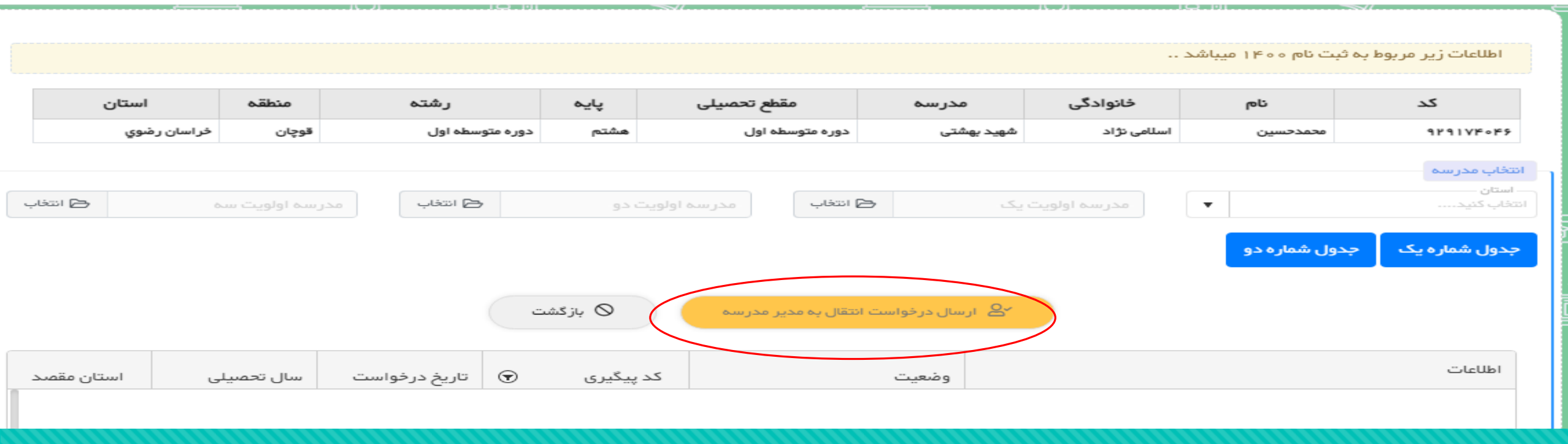

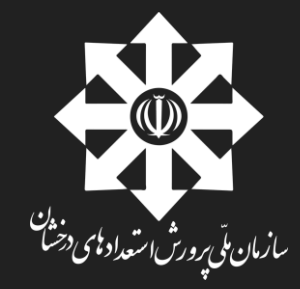

#### **۹- پس از ثبت کلید ارسال به مدیر مبدا جدول پایین صفحه کامل شده و اطلاعات ثبت شده فرد نمایش داده** میشود. دانش آموز پس از آن، هر زمان بخواهد با ورود مجدد به این صفحه میتواند از همین جدول پایین صفحه وضعیت پیگیری و پیشرفت کار خود را دنبال کند.

| 🕒 انتخاب           | سه اولویت سه | انتخاب        | اولویت دو   | مدر سه                                    | مدرسہ اولویت یک | •             |               | استان<br>نتخاب کنید |
|--------------------|--------------|---------------|-------------|-------------------------------------------|-----------------|---------------|---------------|---------------------|
|                    |              |               |             |                                           |                 |               | جدول شماره دو | جدول شماره یک       |
|                    |              |               | یازگشت      | ال درخواست انتقال به مدیر مدر سه          | ج ارسا          |               |               |                     |
|                    |              |               |             |                                           |                 |               |               |                     |
| استان مقصد         | سال تحصيلى   | تاريخ درخواست | کد پیگیری 🕤 | وضعيت                                     | >               |               |               | اطلاعات             |
| خراسان رضوي        | 1400         | 1401/04/10    | ۱۰۳۶        | درخواست/در انتظار تایید مدیر مبدا         | حدف در خواست    | جدول شماره دو | جدول شمارہ یک | مدارس انتخابی       |
| خراسان رضوي        | ٥٥٦٢         | 1401/04/10    | ۰۳۰ ا       | تایید مدیر مبدا/ در انتظار بررسی<br>استان | حدف در خواست    | جدول شماره دو | جدول شمارہ یک | مدارس انتخابى       |
| خراسان رضوي        | 1400         | 1401/04/14    | 1018        | تایید مدیر مقصد/اتمام فرآیند              | حدف در خواست    | جدول شماره دو | جدول شمارہ یک | مدارس انتخابى       |
| خراسان رضوي        | 1400         | 1401/04/14    | 1018        | رد                                        | حدف در خواست    | جدول شماره دو | جدول شماره یک | مدارس انتخابى       |
| شهر ستانهای تهر ار | 11400        | 1401/04/14    | 1009        | تایید استان مبدا                          | حدف در خواست    | جدول شماره دو | جدول شماره یک | مدارس انتخابى       |
| خراسان رضوي        | 11400        | 1401/04/14    | 1000        | رد                                        | حدف در خواست    | جدول شماره دو | جدول شمارہ یک | مدارس انتخابى       |

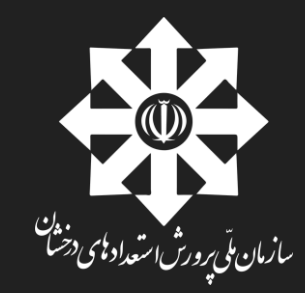